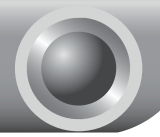

# Instalación

Nota El producto que aparece como modelo en seta guía es TD-8817.

## Conectando el Dispositivo

Apague todos sus dispositivos de red, incluso su computadora y el Modem Router. Si está usando un modem, desconéctelo ahora. Este Modem Router reemplazará a su modem actual.

8

Conecte su computadora al Puerto "I AN" del Modem Router usando un cable de red Ethernet.

Conecte el puerto Line del divisor (splitter) a la toma de la línea telefónica, luego conecte el puerto MODEM del divisor al puerto LINE del Modem Router V finalmente conecte el telefono al puerto PHONE del divisor.

.0 888 @ **@** . 0 Ð <u>اً</u> و ا 0

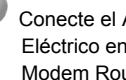

Conecte el Adaptador de Eléctrico en la parte posterior del Modem Router v el otro extremo a un tomacorriente eléctrico de pared.

# Nota Si no necesita usar el teléfono, por favor conecte el puerto LINE del Modem Router directamente a la toma telefónica usando la línea telefónica.

Encienda todos sus dispositivos de red, incluso su(s) computadora(s) y el Modem Router. Luego chequee si los LEDs de éste coinciden con el siguiente diagrama.

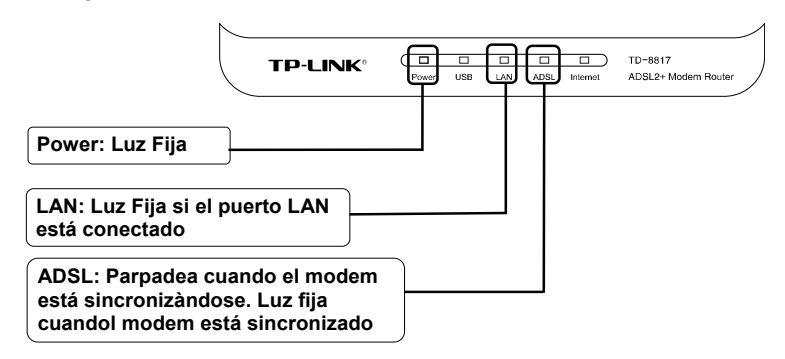

Nota Si el aspecto de los LEDs no es normal, por favor chequee si todos los conectores de cables (adaptador de energía, línea telefónica y cable de Ethernet) están bien conectados a su dispositivo. Si la línea telefónica está conectada correctamente y la luz del ADSL se apaga luego de parpadear un poco, por favor llame a su Proveedor de Servicios de Internet para asegurarse que su conexión de internet está activa.

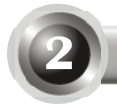

### Configurando el Dispositivo

Nota

Para configurar el dispositivo, usted puede usar el CD-ROM de inicio (método uno) o el Asistente de configuración (método dos). TP-LINK recomienda usar el CD-ROM de inicio.

### Método Uno:

Configurando el Dispositivo utilizando el CD de Recursos

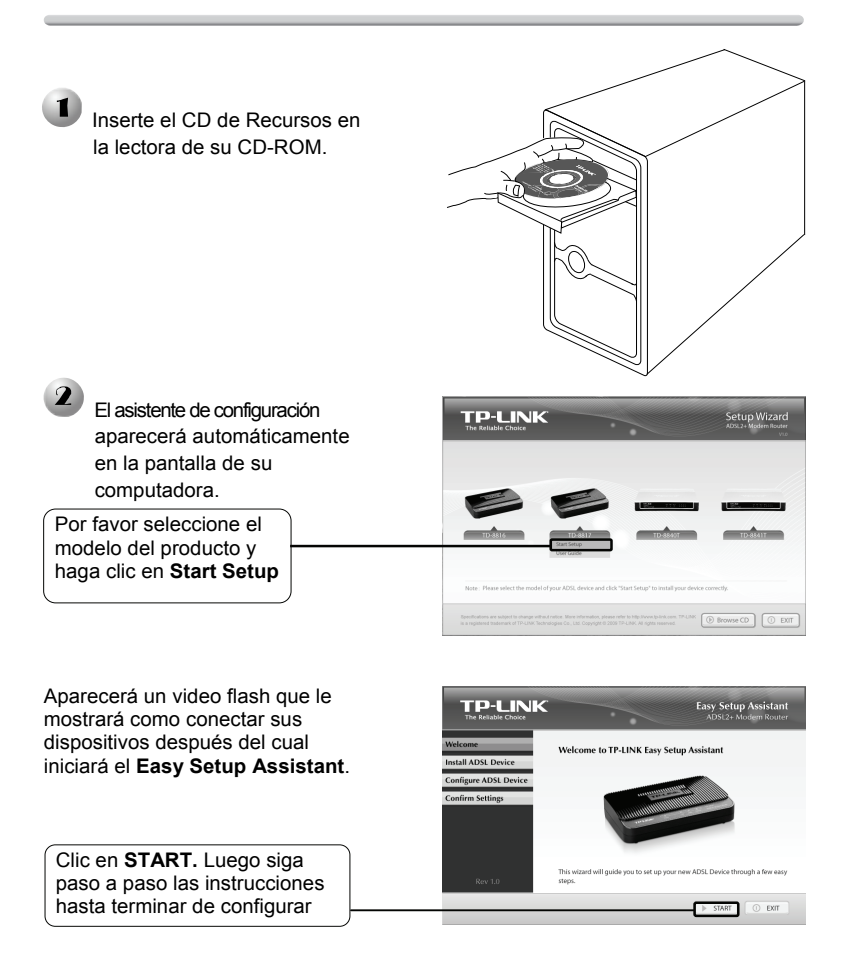

La configuración ha terminado. Por favor vaya al Paso 3 "Como Probar la Conexión de Internet".

### Método Dos:

Configurando el dispositivo con el Asistente de configuración Rápida basado en Web

| Ingrese al equipo                                                                                                    |                                                                                             |
|----------------------------------------------------------------------------------------------------|---------------------------------------------------------------------------------------------|
| 叠 [                                                                                                    | No se puede encontrar el servidor - Microsoft Internet Explorer                             |
| Abra el navegador web,<br>escriba <u>192.168.1.1</u> en la<br>barra de direcciones y<br>presione Enter                           | hivo Edición Ver Favoritos Herramientas Ayuda<br>Arrás - O - 🖹 🖻 🏠 D Búsqueda 🔆 Favoritos 🧭 |
| Un cuadro de diálogo le pedirá su<br>Nombre de Usuario y su<br>Contraseña. Escriba los valores<br>por defecto y haga clic en OK. | Conectar a 192.168.1.1                                                                      |
| Nombre de usuario: <b>admin</b>                                                                                                  | TD-8817<br>Usuario: 😰 admin 🗸                                                               |
| Contraseña: admin                                                                                                    | Contraseña:                                                                                 |
| Clic en Aceptar                                                                                                    | Aceptar                                                                                     |

Nota Si no aparece el cuadro de diálogo, por favor lea el paso **T3** de la Guía de **Problemas Frecuentes**, pagina 9. **T2** le ayudará a restaurar su contraseña.

| La página de administración<br>web aparecerá cuando ingrese | Status         Desick<br>Statu         Interface<br>Setup         Advanced<br>Setup         Access<br>Management         Maintenance         Status         Help           comment0         DystmiLoy         Distato         Status         Help |
|-------------------------------------------------------------|----------------------------------------------------------------------------------------------------|
| al equipo.                                                  | Destice the formation<br>Previewere Version 1 4:0 0 Dated 000508 Red 20295<br>MiC-Adamss: 0:0.25 85:01 c.3 ad                                                                                                    |
| Clic en Quick Start                                         | Char P. 56903: 102-9911<br>Sharet Main: 259 352 500<br>DHSP Sarve: Dhabad                                                                                                    |
|                                                             | Visia Groat: Fic/C0 ₩<br>Basi: Hic Connorthal<br>Connorthal True To Baga<br>Subrit Hose: His<br>Subrit Hose: His<br>Dotted Home: His                                                                                                    |
|                                                             | DNS Server : NRA<br>ADSD                                                                                                    |

|                    | Quick<br>Start | Quick<br>Start                   | Interface<br>Setup                                                                   | Advanced<br>Setup                                                               | Access<br>Management                                                                    | Maintenance                                                                              | Status                                                                   | Help |
|--------------------|----------------|----------------------------------|--------------------------------------------------------------------------------------|---------------------------------------------------------------------------------|-----------------------------------------------------------------------------------------|------------------------------------------------------------------------------------------|--------------------------------------------------------------------------|------|
|                    | Quick Start    |                                  |                                                                                      |                                                                                 |                                                                                         |                                                                                          |                                                                          | _    |
|                    |                | Thi<br>"Ok<br>dini<br>aci<br>the | s ADSL Router<br>lick Start' wizz<br>ernet Service<br>cess within mi<br>ADSL Router. | r is ideal for hon<br>and will guide yo<br>Provider). The n<br>nutes, Please fo | e networking and s<br>a to configure the A<br>sufer's easy Quick<br>flow the 'Quick Sta | small business nets<br>DSL router to com<br>Start will allow you<br>rt' wizard step by s | vorking. The<br>lect to your ISP<br>to have internet<br>top to configure |      |
| Clic en RUN WIZARD |                |                                  |                                                                                      | RUNWIZAR                                                                        | -                                                                                       |                                                                                          |                                                                          |      |

# 2 Configuración de Parámetros de Internet

Luego aparecerá esta pantalla.

|                                         | Quick Start                                                                                            |
|-----------------------------------------|----------------------------------------------------------------------------------------------------|
|                                         | The Wizard will guide you through these three quick steps. Begin by clicking on NEXT.                  |
|                                         | Step 1. Choose your time zone                                                                          |
|                                         | Step 2. Set your Internet connection                                                                   |
|                                         | Step 3. Save settings of this ADSL Router                                                              |
|                                         |                                                                                                    |
| Clic en NEXT                            | NEXT                                                                                                   |
|                                         |                                                                                                    |
|                                         | Quick Start - Time Zone                                                                                |
|                                         | Select the appropriate time zone for your location and click NEXT to continue.                         |
| Elija su nuso norano de                 | (GMT) Greenwich Mean Time : Dublin, Edinburgh, Lisbon, London                                          |
| la lista                                |                                                                                                    |
|                                         | BACK NEXT EXT                                                                                          |
|                                         |                                                                                                    |
|                                         |                                                                                                    |
|                                         |                                                                                                    |
| Escoja el Tipo de Conexión dada         | Quick Start - ISP Connection Type                                                                      |
| por su ISP                              | Select the Internet connection type to connect to your ISP. Click NEXT to continue.                    |
| Si elije <b>PPPoA/PPPoE</b> , por favor | O Dynamic IP Address Choose this option to obtain a IP address automatically from<br>your ISP.         |
| ejecute <b>A</b> ;                      | Static IP Address     Choose this option to set static IP information provided to you     by your ISP. |
| Si elije Dynamic IP Address o           | PPPoE/PPPoA     Choose this option if your ISP uses PPPoE/PPPoA. (For most     DSI users)              |
| Bridge Mode, por favor pase a B;        | -                                                                                                    |
| Si elije Static IP Address, por favor   | Bridge Mode Choose this option if your ISP uses Bridge Mode.                                           |
|                                         |                                                                                                    |
| pase a <b>U</b> .                       |                                                                                                    |
|                                         | BACK NEXT EXIT                                                                                         |
|                                         |                                                                                                    |
|                                         |                                                                                                    |
|                                         |                                                                                                    |
| Nota Si usted no tiene información sol  | ore el <b>Tipo de Conexión</b> , por favor                                                             |

- comuníquese con su ISP para obtener esta información.
- Nota No es recomendable el modo Bridge pues no permite que varias computadoras compartan el acceso a Internet.

### A Configuración de PPPoE/PPPoA

Luego aparece esta pantalla.

| Escriba el <b>Nombre del Usuario</b><br>y la <b>Contraseña</b> proporcionados<br>por su ISP | Quick Start - PPPoE/PPPoA<br>Enter the PPPoE/PPPoA Information provided to you by your SP. Cick NEXT to continue. |
|---------------------------------------------------------------------------------------------|----------------------------------------------------------------------------------------------------|
| Digite los valores VPI y VCI<br>proporcionados por su ISP                                   | VPt: [0 (0-255)<br>VCt: [33 (1-65535)<br>Connection Type: [PPP0E LLC M                                            |
| Clic en NEXT                                                                                | RACK NEXT EXT                                                                                                    |

Nota Si Usted no tiene el **Nombre del Usuario**, **Contraseña**, **VPI**, **VCI**, por favor solicite esta información a su ISP.

Luego de terminar la configuración anterior, por favor pase al paso.

#### B Configuración de la Dirección IP Dinámica o Modo Bridge

| Luego aparecerá esta pantalla. | Quick Start - Dynamic IP                                                                  |
|--------------------------------|-------------------------------------------------------------------------------------------|
|                                | Please select the dynamic connection provided to you by your ISP. Click Next to continue. |
| Escriba los valores VPI y VCI  | VPt. 0 (0-255)                                                                            |
| prpoporcionados por su ISP     | Vct [33 [1=65335]<br>Connection Type: 11483 Bridged IP LLC V                              |
|                                | BACK NEXT EXT                                                                             |
| Clic en NEXT                   |                                                                                           |

Nota Si usted no tiene datos del VPI y VCI, por favor solicite esta información a su ISP.

Luego de terminar la configuración anterior, por favor pase al paso **Como Completar la Configuración Rápida**.

### C Configuración de la Dirección IP Estática

Luego aparece esta pantalla

|                                                                                    | Quick Start - Static IP Address                                                                                |
|------------------------------------------------------------------------------------|----------------------------------------------------------------------------------------------------|
| Escriba los valores VPI y VCI<br>proporcionados por su ISP                         | Enter the static P information provided to you by your ISP. Click NEXT to continue.                            |
| Escriba la Dirección IP,<br>Máscara de Subred, Gateway<br>proporcinados por su ISP | P Address 0.0.0.0<br>Subnet mask: 0.0.0.0<br>ISP Cadeway: 0.0.0.0<br>Connection Type: 1483 Routed P LLC(PcA) V |
| Clic en NEXT                                                                       | BACK NEXT EXT                                                                                                  |

Nota Si usted no tiene información sobre VPI, VCI, Dirección IP, Máscara de Subnet, Gateway (Puerta de enlace), por favor comuníquese con su ISP para obtener esta información.

Luego de terminar la configuración anterior, por favor pase la paso **Como Completar la Configuración Rápida**.

## Como Completar la Configuración Rápida

| Para continuar, aparecerá la |                                                                                                    |  |  |  |
|------------------------------|----------------------------------------------------------------------------------------------------|--|--|--|
| siguiente página.            | Quick Start Complete !!                                                                                                  |  |  |  |
|                              | The Setup Wizard has completed. Click on BACK to modify changes or mistakes. Click NEXT<br>to save the current settings. |  |  |  |
| Clic en NEXT                 |                                                                                                    |  |  |  |
|                              | BACK NEXT EXT                                                                                                    |  |  |  |
|                              | Quick Start Completed !!                                                                                                 |  |  |  |
|                              | Saved Changes.                                                                                                    |  |  |  |
|                              |                                                                                                    |  |  |  |
|                              |                                                                                                    |  |  |  |

Ahora el Modem Router ha sido configurado y está reiniciándose. Por favor, no lo apague mientras este se reinicie.

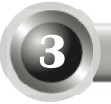

## Robando la Conexión a Internet

Se ha realizado la configuración básica de su Router, Por favor abra el navegador web e ingrese a las siguiente páginas web:

#### http://www.tp-link.com http://www.google.com

Si puede ingresar a dichas páginas web, ello significa que su Router ha sido configurado con éxito y usted puede empezar a navegar en Internet. Si no puede ingresar a estas páginas web, por favor lea la sección T4. ¿Qué hago si no puedo entrar a Internet? de la guía de Problemas Frecuentes.

- Nota Para configuraciones avanzadas, por favor lea la Guía del Usuario del CD de Recursos.
- Nota Las configuraciones anteriores solo necesitan hacerse una vez. Si usted quiere que otras computadoras de su red tengan acceso a Internet, por favor conecte la computadora deseada directamente al Router. Si la computadora adicional no puede entrar a Internet, por favor ajuste la computadora siguiendo las instrucciones de T3. ¿Qué hago si no puedo entrar a la pagina de configuración web? en la guía de Problemas Frecuentes, página 9.

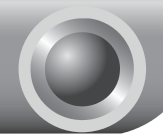

# T1. ¿Como recupero los ajustes de fábrica por descarte de la configuración del Modem Router?

Con el Router encendido, presione el botón **RESET** del panel posterior por 5 segundos.

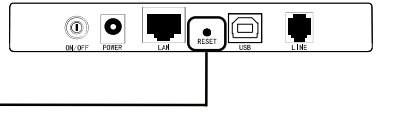

Presione por 5 segundos

Nota Una vez que ha reseteado el Router, se pierden los ajustes actuales de configuración y tendrá que volver a colocar todos los parámetros.

#### T2. ¿Qué puedo hacer si olvidé mi contraseña?

- Recupere los valores por defecto de la configuración de fábrica del Router. Si no sabe como hacerlo, por favor lea la sección T1.
- 2) Use el nombre de usuario y contraseña por defecto: admin, admin.
- Trate de reconfigurar su Router siguiendo las instrucciones de los pasos previos de es guía

#### T3. ¿Qué puedo hacer si no puedo entrar a la página de configuración web?

1) Configure la dirección IP de su computadora.

#### Para Windows XP

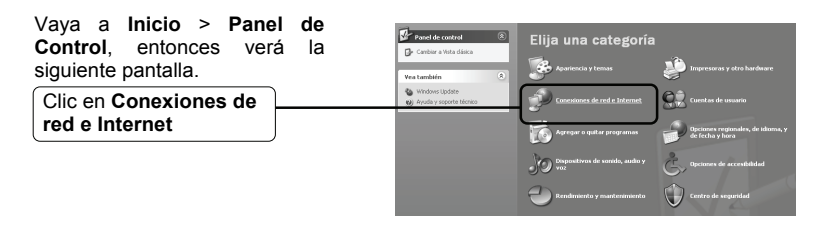

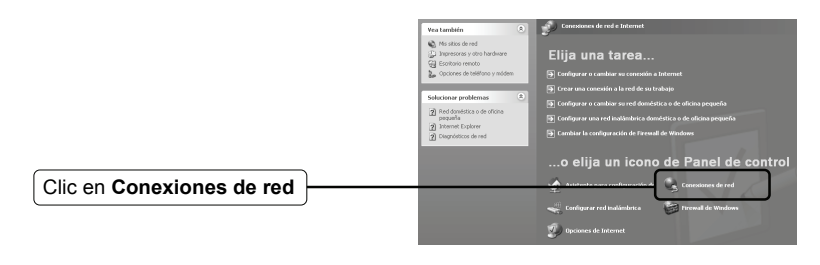

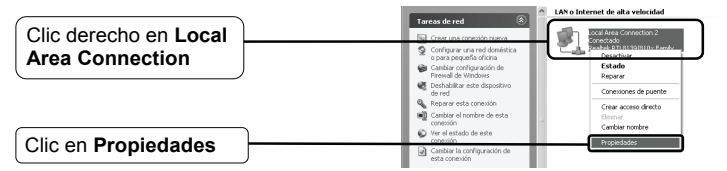

|                        | + Propiedades de Local Area Connection 2                                                                                                    |
|------------------------|----------------------------------------------------------------------------------------------------|
|                        | General Opciones avanzadas                                                                                                    |
|                        | Conectar usando:                                                                                                    |
|                        | Realtek RTL8139/810x Family Fast E Configurar                                                                                                    |
|                        | Esta conexión utiliza los siguientes elementos:                                                                                                    |
| Doble clic en Internet | Period Printer Sharing for Microsoft Networks      DoS Packet Scheduler      Internet Protocol (TCP/IP)      V                                              |
|                        |                                                                                                    |
|                        | Inst <u>a</u> lar <u>D</u> esinstalar <u>P</u> ropiedades                                                                                                   |
|                        | Descripción                                                                                                    |
|                        | Protocolo TCP/IP. El protocolo de red de área extensa<br>predeterminado que permite la comunicación entre varias<br>redes conectadas entre sí.              |
|                        | <ul> <li>Mgstrar icono en el área de notificación al conectarse</li> <li>Notificarme cuando esta conexión tenga conectividad limitada o<br/>rula</li> </ul> |
|                        | Aceptar Cancelar                                                                                                    |

|                                                 | Propiedades de Internet Protocol (TCP/IP)                                                                                                    |
|-------------------------------------------------|----------------------------------------------------------------------------------------------------|
|                                                 | General Configuración alternativa                                                                                                    |
|                                                 | Puede hacer que la configuración IP se asigne automáticamente si su<br>red es compatible con este recurso. De lo contrario, necesita consultar<br>con el administrador de la red cuál es la configuración IP apropiada. |
| Escoja Obtener una dirección                    | Dbtener una dirección IP automáticamente     Usar la siguiente dirección IP:                                                                                                    |
|                                                 | Dirección IP:                                                                                                    |
|                                                 | Máscara de subred:                                                                                                    |
| Seleccione Obtener la dirección del servidor de | Puerta de enlace predeterminada:                                                                                                    |
| DNS automáticamente                             | Dtener la dirección del servidor DNS automáticamente                                                                                                    |
| Dito automaticamente                            | O Usar las siguientes direcciones de servidor DNS:                                                                                                    |
|                                                 | Segvidor DNS preferido:                                                                                                    |
|                                                 | Servidor DNS alternati <u>v</u> o:                                                                                                    |
|                                                 | Opciones <u>a</u> vanzadas                                                                                                    |
| Clic en Aceptar                                 | Aceptar Cancelar                                                                                                    |
|                                                 | Propiedades de Local Area Connection 2     General Opciones avanzadas Conectar usando:                                                                                                    |
|                                                 | Realtek RTL8139/810x Family Fast E                                                                                                    |
|                                                 | E ta conexión utiliza los siguientes elegentos:                                                                                                    |
|                                                 |                                                                                                    |

#### Para Windows Vista

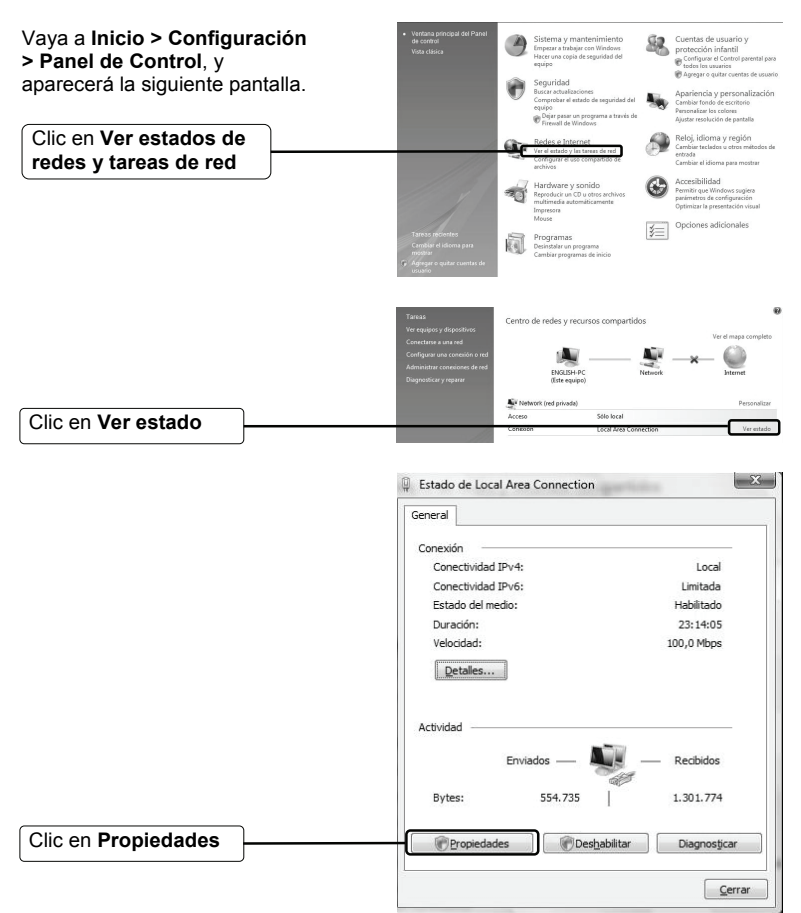

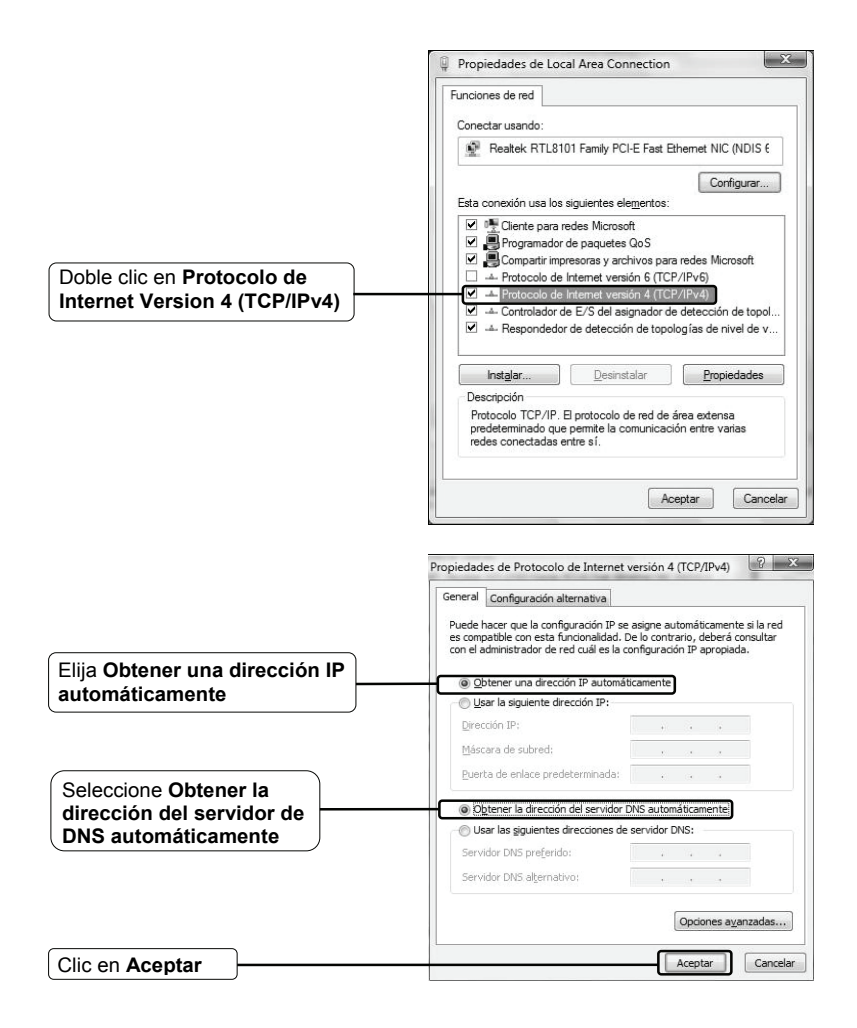

#### 2) Como configurar el navegador IE

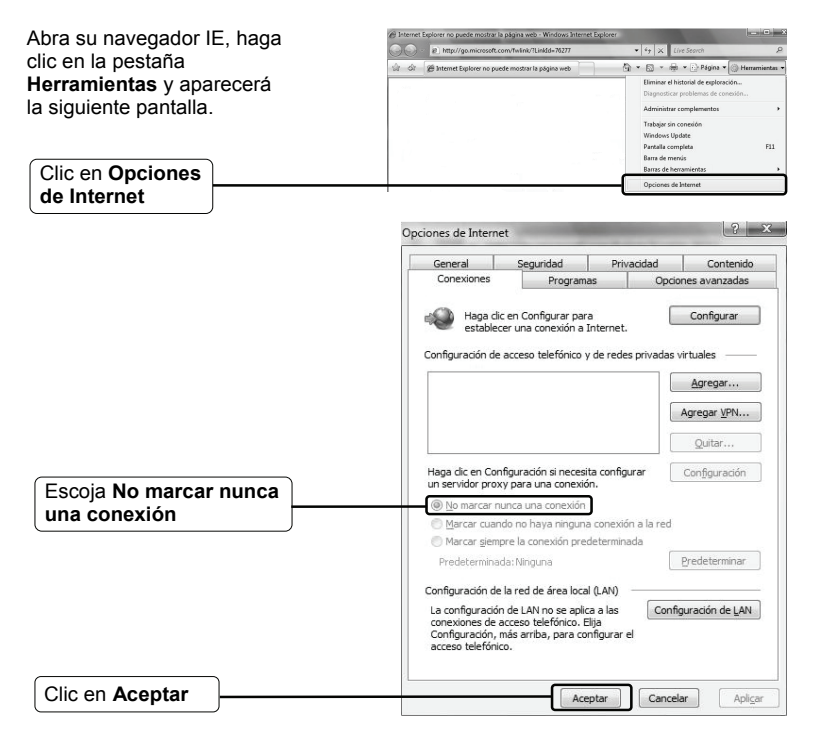

Ahora trate de volver ingresar a la en la página de configuración Web después de configurar los ajustes anteriores. Si usted aun no puede entrar a la página de configuraciones, por favor recupere su configuración por defecto de fabrica del Access Point y reconfigure éste según las instrucciones de este asistente. Por favor, recuerde comunicarse con nuestro de Soporte Técnico si el problema persiste.

#### T4. ¿Qué puedo hacer si no puedo entrar a Internet?

 Verifique si todos los conectores están bien conectados, incluso la línea telefónica (de su modem), cables de Ethernet y adaptador de energía.

- 2) Verifique si usted puede entrar a la página de administración web del Router. Si puede hacerlo, por favor siga los siguientes pasos para resolver el problema. Si no puede hacerlo, por favor configure su computadora según la sección T3 luego trate de volver a entrar a Internet, si el problema persiste, por favor siga el siguiente paso.
- 3) Asegúrese que usted está conectado al Router de TP-LINK con la computadora que originalmente se conectó a su modem, luego ingrese en la página de administración web del router y vaya a "Network > MAC Clone", haga clic en "Clone MAC address" y luego haga clic en "Save". Entonces el Router se reiniciará y usted puede tratar de entrar a Internet desde su computadora. Si el problema persiste, por favor vaya al siguiente paso.
- 4) Consulte a su ISP y asegúrese que el VPI/VCI, el Tipo de Conexión, el nombre de usuario de la cuenta y la contraseña sean correctos. Si existen errores, por favor corrija los ajustes y vuelva a intentarlo.
- Si aun no puede entrar a Internet, por favor recupere los valores por defecto de la configuración de fábrica y reconfigure éste según las instrucciones de esta guía.
- Por favor no dude en comunicarse con nuestro centro de Soporte Técnico si el problema persiste.

## Servicio Técnico

Para mas ayuda en caso de problemas mas frecuentes, vaya a

www.tp-link.com/support/faq.asp

 Para descargar el Firmware, Controlador, Utilitarios y Guía de Usuario mas recientes, vaya a

www.tp-link.com/support/download.asp

Para Soporte Técnico, por favor comuníquese con:

#### A Nivel Global

Tel: +86 755 26504400 E-mail : support@tp-link.com Atención las 24hrs, los 7días de la semana

#### Australia & Nueva Zelanda

Tel: AU 1300 87 5465 NZ 0800 87 5465 E-mail: support@tp-link.com.au Atención de Lunes a Viernes de 9:00 AM a 9:00 PM AEST

#### Singapur

Tel: +65 62840493

E-mail: support.sg@tp-link.com Atención las 24hrs, los 7días de la semana

#### EE.UU/Canada

Llamada gratuita: +1 866 225 8139 E-mail: support.usa@tp-link.com Atención las 24hrs, los 7días de la semana

#### Alemania/ Austria / Suiza

Tel: +49 1805 875465 (Servicio en Alemán) E-mail: support.de@tp-link.com: Atención: GMT+ 1 o GMT+ 2 (considerando los cambios del horario (u hora) de verano en Alemania) Excepto feriados bancarios en Hesse